# Постановка задачи для работы с конфигурацией 1С: Управление нашей фирмой, ред. 3.0 (далее – 1С:УНФ)

# Содержание

| 1. Co | оздание обработки «АРМ Начальник производства»          | 2 |
|-------|---------------------------------------------------------|---|
| 1.1.  | Форма обработки                                         | 2 |
| 1.2.  | . Вкладка «Заказы в работе»                             | 2 |
| 1.3.  | . Форма «Этапы заказа»                                  | 4 |
| 1.4.  | Алгоритм, по которому рассчитывается процент готовности | 5 |
| 1.5.  | . Вкладка «Назначение ответственных»                    | 5 |
| 1.6.  | . Алгоритм работы кнопки «Назначить ответственного»     | 7 |
| 1.7.  | . Алгоритм работы кнопки «Назначить по умолчанию»       | 7 |
| 1.8.  | Прочие кнопки                                           | 8 |

# 1. Создание обработки «АРМ Начальник производства»

АРМ используется для упрощения работы пользователя с документами «Заказ на производство», в том числе назначения исполнителей по операциям, просмотра и добавления файлов, анализа документов.

Обработка должна быть создана в отдельном расширении конфигурации ИБ. Ссылка на АРМ должна располагаться в подсистеме «Производство – Сервис».

| 1 <b>@</b> | 1 🕒 📃 [КОПИЯ] NEVARIA LLC / Управление нашей фирмой, редакция 3.0 (1С:Предприятие) |                        |                      |                           |  |  |
|------------|------------------------------------------------------------------------------------|------------------------|----------------------|---------------------------|--|--|
| ≣          | Главное                                                                            |                        |                      |                           |  |  |
| Ē          | CRM                                                                                |                        |                      |                           |  |  |
| Ŵ          | Продажи                                                                            | Порядок операций       | Планирование         | Сервис                    |  |  |
| <b>)</b>   | Закупки                                                                            | (                      | Планировщик ресурсов | АРМ Работник производства |  |  |
| <b>==</b>  | <u>с Тад</u>                                                                       | Производство           | Расчет потребностей  |                           |  |  |
| *          | Работы                                                                             | Выполнение этапов      |                      | Аналитика                 |  |  |
| 84         | Произволство                                                                       | Заказы на производство | Справочники          | Отчеты                    |  |  |
| _          | производство                                                                       | Производство           | Номенклатура         | N                         |  |  |
| ₽          | Деньги                                                                             | Распределения затрат   | Спецификации         | Сервис                    |  |  |
| 1          | Персонал                                                                           | Перемещения            | Этапы                | Дополнительные обработки  |  |  |
|            | Кондония                                                                           |                        | Графики работы       |                           |  |  |
|            | Компания                                                                           | Задания и наряды       | Ресурсы              |                           |  |  |
| ₽          | Настройки                                                                          | Сдельные наряды        | Бригады              |                           |  |  |
|            | ачальная страница                                                                  | Задания на работу      |                      |                           |  |  |
|            |                                                                                    | Учет времени           |                      |                           |  |  |

#### Рисунок 1. Расположение ссылки на АРМ

Работа пользователей с обработкой должна вестись под ролью APM\_Начальник\_Производства, которую необходимо добавить. Пользователям без указанной роли обработка должна быть недоступна и не отображаться в подсистеме.

# 1.1. Форма обработки

Обработка состоит из вкладок «Заказы в работе» и «Назначение ответственных».

Макет документа содержится в файле «ПЗ.06\_АРМ Начальника производства\_Невария.xlsx».

# 1.2. Вкладка «Заказы в работе»

Вкладка «Заказы в работе», по сути представляет собой вариант формы списка документов «Заказы на производство». На вкладку выводятся только проведенные документы «Заказ на производство».

На командной панели должна быть кнопка «Обновить», <sup>С</sup> при нажатии на которую происходит повторное получение списка заказов.

Сортировка по умолчанию по дате заказа, по возрастанию, должна быть доступна сортировка по остальным столбцам.

Реквизиты:

| Наименование             | Тип                                               | Комментарий                                                                                                    |
|--------------------------|---------------------------------------------------|----------------------------------------------------------------------------------------------------|
| Заказ на<br>производство | Ссылка на документ<br>«Заказ на производство»     | Пользователем не редактируется                                                                                                    |
| Состояние                | Справочник «Состояния<br>заказов на производство» | Заполняется из реквизита<br>«Состояние» документа «Заказ на<br>производство»<br>Пользователем не редактируется                                                                                                    |
| План. финиш              | Дата                                              | Без времени<br>Заполняется из реквизита «Финиш»<br>документа «Заказ на производство»<br>Пользователем не редактируется                                                                                                    |
| Готовность               | Ссылка                                            | Выводится расчетный процент<br>готовности, по ссылке открывается<br>форма «Этапы заказа»<br>Алгоритм, по которому<br>рассчитывается процент готовности и<br>описание формы «Этапы заказа»<br>приведены ниже<br>Пользователем не редактируется                                                                                                    |
| Файлы заказа             | Ссылка (Открыть)                                  | По клику открывается форма<br>«Присоединенные файлы» обработки<br>«Работа с файлами» для заказа по<br>строке<br>Должны быть доступны все<br>возможности по добавлению,<br>удалению, редактированию файлов,<br>которые есть при открытии этой<br>формы непосредственно в документе<br>Эаказ на производство 153 от 09.10.2024<br>Особена Сбыли Филы<br>Присоединенные файлы<br>Присоединенные файлы<br>Присоединенные файлы |

Справа от списка заказов, выводится панель фильтров по следующим реквизитам документов:

- Дата (период, форма выбора периода);
- Старт и финиш;
- Состояние;
- Заказ на производство»
- Операция;
- Исполнитель;
- Ответственный.

При установке фильтров, они должны сохраняться для пользователя и применяться при следующем использовании обработки этим пользователем.

# 1.3. Форма «Этапы заказа»

Форма открывается по клику на проценты готовности в основной табличной части и выводит информацию об этапах (операция) заказа на производство по строке.

Форма используется для получения дополнительной информации по заказу.

Реквизиты:

| Наименование    | Тип                          | Комментарий                                                                                                    |
|-----------------|------------------------------|----------------------------------------------------------------------------------------------------|
| Этап            | Справочник<br>«Номенклатура» | Заполняется из реквизита «Операция» с<br>вкладки «Операция» соответствующего заказа<br>на производство                                                                                                 |
|                 |                              | Пользователем не редактируется                                                                                                    |
| Продукция       | Справочник<br>«Номенклатура» | Заполняется продукцией, указанной в реквизите<br>«Продукция» с вкладки «Операция»<br>соответствующего заказа на производство                                                                           |
|                 |                              | Пользователем не редактируется                                                                                                    |
| Готовность      | Строка                       | Рассчитывается по формуле:                                                                                                    |
|                 |                              | <b>Факт / План * 100</b> , где                                                                                                    |
|                 |                              | <ul> <li>Факт –значение реквизита «Выполнено»<br/>с вкладки «Выполнение» с вкладки<br/>«Операция» соответствующего заказа на<br/>производство для операции, указанной в<br/>текущей строке;</li> </ul> |
|                 |                              | <ul> <li>План – суммарное значение реквизита<br/>«Количество (план)» с вкладки<br/>«Операция» соответствующего заказа на<br/>производство для операции, указанной в<br/>текущей строке</li> </ul>      |
|                 |                              | Округляется до целых знаков, после<br>получившегося числа выводится знак процента,<br>например, 67%                                                                                                    |
|                 |                              | Пользователем не редактируется                                                                                                    |
| Дата начала     | Дата                         | Заполняется из реквизита «Старт» с вкладки<br>«Операция» соответствующего заказа на<br>производство                                                                                                    |
|                 |                              | Пользователем не редактируется                                                                                                    |
| Дата завершения | Дата                         | Заполняется из реквизита «Финиш» с вкладки<br>«Операция» соответствующего заказа на<br>производство                                                                                                    |
|                 |                              | Пользователем не редактируется                                                                                                    |
| Исполнитель     | Справочник<br>«Сотрудники»   | Заполняется из реквизита «Исполнитель» с<br>вкладки «Операция» соответствующего заказа<br>на производство                                                                                              |
|                 |                              | Если на одну и ту же операцию для одной и той же продукции назначено несколько                                                                                                    |

|  | исполнителей, их ФИО выводятся в одной строке, через точку с запятой |
|--|----------------------------------------------------------------------|
|  | Пользователем не редактируется                                       |

### 1.4. Алгоритм, по которому рассчитывается процент готовности

Алгоритм, по которому рассчитывается процент готовности для реквизита «Готовность» табличной части:

- a) определяется количество различных операций, которые есть в конкретном заказе на производство, например, три<sup>1</sup>;
- b) рассчитывается по формуле:

$$\frac{\sum N_i \times \Pi p \Gamma o \tau_i}{N}$$
, где

- N количество операций, определенное на шаге «а»;
- ПрГот числовое значение реквизита «Готовность» для каждой операции (см. форму «Этапы заказа»).

Результат округляется до целых знаков, после получившегося числа выводится знак процента, например, 40%.

#### 1.5. Вкладка «Назначение ответственных»

Вкладка служит для назначения исполнителей на выполнение тех или иных операций (этапов) производства.

В шапке обработки расположены кнопки управления, алгоритм работы кнопок описан ниже.

В табличную часть выводятся проведенные документы «Заказ на производство» в состоянии «В работе». Табличную часть должно быть возможно свернуть до заказов, по умолчанию она развернута.

Сортировка строк в табличной части на втором уровне группировки (внутри документов «Заказ на производство») по умолчанию должна быть по реквизиту «Этап», по возрастанию.

Реквизиты табличной части:

| Наименование             | Тип                                              | Комментарий                    |
|--------------------------|--------------------------------------------------|--------------------------------|
| Заказ на<br>производство | Ссылка на<br>документ «Заказ<br>на производство» | Пользователем не редактируется |

<sup>&</sup>lt;sup>1</sup> Повторяющиеся операции, учитываются, как одна.

| Этап         | Справочник<br>«Номенклатура» | Заполняется из реквизита «Операция» с<br>вкладки «Операция» соответствующего заказа<br>на производство                                                                                                    |  |
|--------------|------------------------------|----------------------------------------------------------------------------------------------------|--|
|              |                              | Пользователем не редактируется                                                                                                    |  |
| Продукция    | Справочник<br>«Номенклатура» | Заполняется продукцией, указанной в<br>реквизите «Продукция» с вкладки «Операция»<br>соответствующего заказа на производство                                                                                                    |  |
|              |                              | Пользователем не редактируется                                                                                                    |  |
| Спецификация | Справочник<br>«Спецификации» | Заполняется спецификацией, указанной в<br>реквизите «Продукция» с вкладки «Операция»<br>соответствующего заказа на производство                                                                                                    |  |
|              |                              | Пользователем не редактируется                                                                                                    |  |
| План. финиш  | Дата                         | Без времени                                                                                                    |  |
|              |                              | Заполняется из реквизита «Финиш» документа «Заказ на производство»                                                                                                    |  |
|              |                              | Пользователем не редактируется                                                                                                    |  |
| Назначить    | Булево                       | По умолчанию ЛОЖЬ                                                                                                    |  |
|              |                              | Если установлено, как ИСТИНА и<br>пользователь меняет на ЛОЖЬ, реквизит<br>«Исполнитель» по строке очищается                                                                                                    |  |
|              |                              | При этом значение реквизита «Исполнитель» с<br>вкладки «Операция» (для строки в которой<br>указаны соответствующие операция и<br>продукция) соответствующего заказа на<br>производство очищается, сам заказ<br>программно проводится в фоновом режиме |  |
| Исполнитель  | Справочник<br>«Сотрудники»   | Заполняется из реквизита «Исполнитель» с<br>вкладки «Операция» соответствующего заказа<br>на производство, с учетом указанных по<br>строке операции и продукции                                                                                       |  |
|              |                              | Если на одну и ту же операцию для одной и<br>той же продукции назначено несколько<br>исполнителей, их ФИО выводятся в одной<br>строке, через точку с запятой                                                                                          |  |
|              |                              | Пользователем не редактируется                                                                                                    |  |
| Файлы заказа | Ссылка (Открыть)             | По клику открывается форма<br>«Присоединенные файлы» обработки «Работа<br>с файлами» для заказа по строке                                                                                                    |  |
|              |                              | Должны быть доступны все возможности по<br>добавлению, удалению, редактированию<br>файлов, которые есть при открытии этой<br>формы непосредственно в документе                                                                                        |  |
|              |                              |                                                                                                    |  |

### 1.6. Алгоритм работы кнопки «Назначить ответственного»

Кнопка служит для назначения исполнителей на выполнение выбранных на вкладке операций (этапов) производства.

Алгоритм при нажатии на кнопку:

- а) проверяется значение реквизита «Назначить» если обнаружены строки, в которых значение реквизита «Назначить» установлено как ИСТИНА и, одновременно, реквизит «Исполнитель» по строке пуст, переходим к шагу «с» для обработки отобранных строк, иначе –к шагу «b»;
- b) выводится модальное окно с сообщением «Операции не выбраны» и кнопкой «Понятно», клик на кнопку закрывает окно, никаких дополнительных изменений не происходит;
- с) выводится форма подбора исполнителей, в которой можно подобрать одного или нескольких исполнителей из справочника «Сотрудники» (Рисунок 2);

| Записать и закрыть     |
|------------------------|
| Подобрать исполнителей |
| Добавить 🛧 🖶           |
| Сотрудник              |
|                        |
|                        |
|                        |

#### Рисунок 2. Форма подбора исполнителей

d) при нажатии на кнопку «Записать и закрыть», реквизит «Исполнитель» для строк, подобранных на шаге «а» заполняется подобранными исполнителями, назначено несколько исполнителей, их ФИО выводятся в одной строке, через точку с запятой.

Одновременно с этим, в соответствующих заказах на производство на вкладке «Операция» (для строки в которой указаны, соответствующие отобранным на шаге «а» строкам, операция и продукция) заполняются исполнители, при этом, если для одной и той же операции назначено несколько исполнителей, в документе «Заказ на производство» создается несколько строк с разными исполнителями.

Обрабатываемые заказы на производство программно проводятся в фоновом режиме.

# 1.7. Алгоритм работы кнопки «Назначить по умолчанию»

Кнопка служит для назначения исполнителей, которые указаны по умолчанию для выполнения выбранных на вкладке операций (этапов) производства

Алгоритм при нажатии на кнопку:

- а) проверяется значение реквизита «Назначить» если обнаружены строки, в которых значение реквизита «Назначить» установлено как ИСТИНА и, одновременно, реквизит «Исполнитель» по строке пуст, переходим к шагу «с» для обработки отобранных строк, иначе –к шагу «b»;
- b) выводится модальное окно с сообщением «Операции не выбраны» и кнопкой «Понятно», клик на кнопку закрывает окно, никаких дополнительных изменений не происходит;
- c) реквизит «Исполнитель» для строк, подобранных на шаге «а» заполняется исполнителями, указанными в реквизите «Основной исполнитель», операции, соответствующей подобранной строке.
- Одновременно с этим, в соответствующих заказах на производство на вкладке «Операция» (для строк в которой указана, соответствующая отобранным на шаге «а» строкам, операция) заполняются исполнители.
- Обрабатываемые заказы на производство программно проводятся в фоновом режиме.

#### 1.8. Прочие кнопки

При нажатии на кнопку «Обновить», происходит повторное получение списка заказов.

При нажатии на кнопку «Выделить все», происходит установка значения реквизита «Назначить» для всех строк в положение ИСТИНА.

При нажатии на кнопку «Снять все», происходит установка значения реквизита «Назначить» для всех строк в положение ЛОЖЬ.

|   |    | - |    |   |
|---|----|---|----|---|
|   |    |   | ۰. |   |
|   | х. | 1 |    |   |
|   |    | _ | ۰. |   |
|   |    |   |    |   |
| _ | -  |   | -  | - |

|   | 2 | P |   |
|---|---|---|---|
| _ |   | - | _ |

|       | - | 1 |
|-------|---|---|
| <br>_ | μ |   |
| _     | 1 | 1 |